2020年度診療報酬改定をみすえた看護必要度ステップアップ研修

看護必要度データを活用した看護管理及び認知症患者等への入退院支援マネジメント力の向上 ~看護師の臨床マネジメント力及び認知症患者等への対応力を高める~

「認知症ケア加算2」の施設基準に対応した研修

## 事前課題eラーニングの使い方

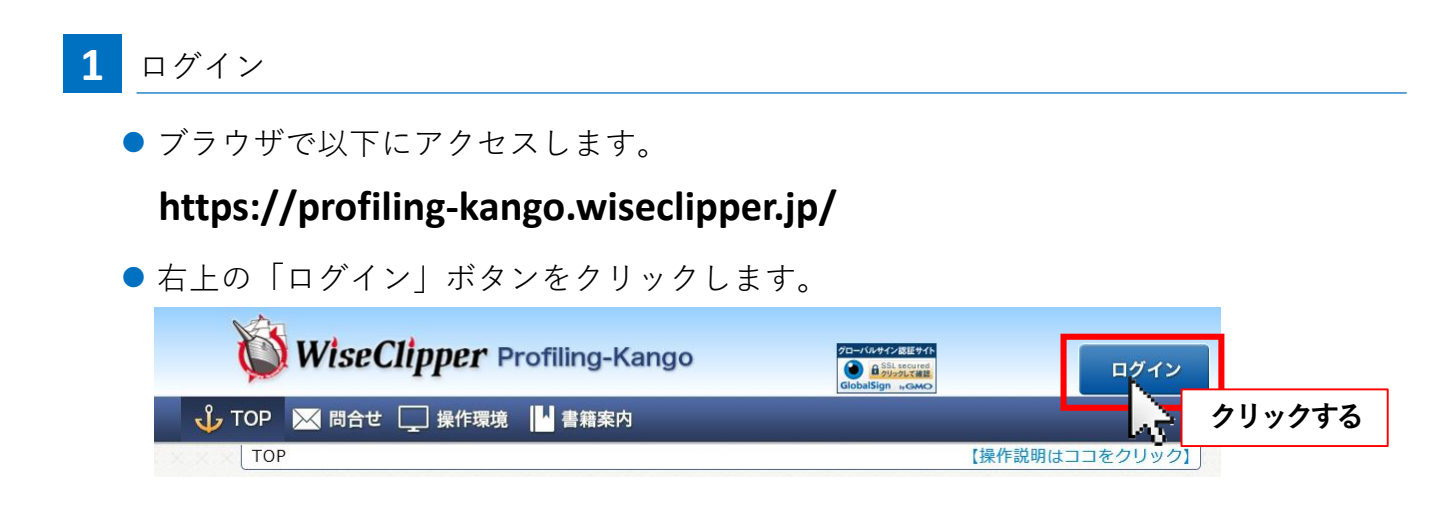

**2** 受講者IDとパスワードを入力し、「ログイン」ボタンをクリックします。

| X    | WiseClipper Profiling-Kango                                                                                                    |  |
|------|----------------------------------------------------------------------------------------------------|--|
| 🕹 то | P 🔀 問合せ 🌅 操作環境 📙 書籍案内                                                                                                    |  |
| XXX  | OP>ログイン                                                                                                    |  |
|      | ログイン                                                                                                    |  |
|      | 受講者ID:                                                                                                    |  |
|      | パスワード:                                                                                                    |  |
|      | ログイン クリックする                                                                                                    |  |
|      | ※受講者IDは、許可された人しか使えません。<br>1つの受講者IDを複数人で利用すると <mark>利用規約違反</mark> になります。<br>※ログインできない場合は下欄をご覧ください。<br>下欄の対応を行ってもログインできない場合は、こちらからお問い合わせください。 |  |

●初回のみ、「流れの確認」が表示されます。 最後までお読みいただき、「確認しました」ボタンをクリックします。

| Will Chippe              | i i i i i i i i i i i i i i i i i i i |              |               | グアウ              |
|--------------------------|---------------------------------------|--------------|---------------|------------------|
| 流れの確認                    |                                       |              |               |                  |
| 「看護必要度ステップア              | ップ研修」にご参加いただきあり                       | がとうございます。    |               |                  |
| 木研修け ホシステムを              | 活田して進めスァとにかります                        | 以下の「流れの確認」を  | "覧いただき、最後の「確認 | №1, <del>1</del> |
|                          |                                       |              |               |                  |
| て使用いたします。<br>ここに記載していない流 | れに関しましては、運営事務局に                       | こお問い合わせください。 |               |                  |
| て使用いたします。<br>ここに記載していない流 | れに関しましては、運営事務局に                       | こお問い合わせください。 |               |                  |
| て使用いたします。<br>ここに記載していない流 | れに関しましては、運営事務局は<br>確認し                | お問い合わせください。  |               |                  |

## 事前課題①

事前課題①はアンケートです。

アンケート1およびアンケート2(セクションA、B、C)の全ての項目にご回答ください。

## 3 トップメニューより「アンケート」をクリックして画面を開きます。

|                                       | 1979     |
|---------------------------------------|----------|
| ↓ 10P ■ アクケート × 商告せ<br>10P - クリックする   | 【受講者:    |
| ●□□□□□□□□□□□□□□□□□□□□□□□□□□□□□□□□□□□□ | 詳細       |
| *********                             | <u> </u> |

**4** 「アンケートについて」をよく読んで、「スタート」ボタンをクリックします。

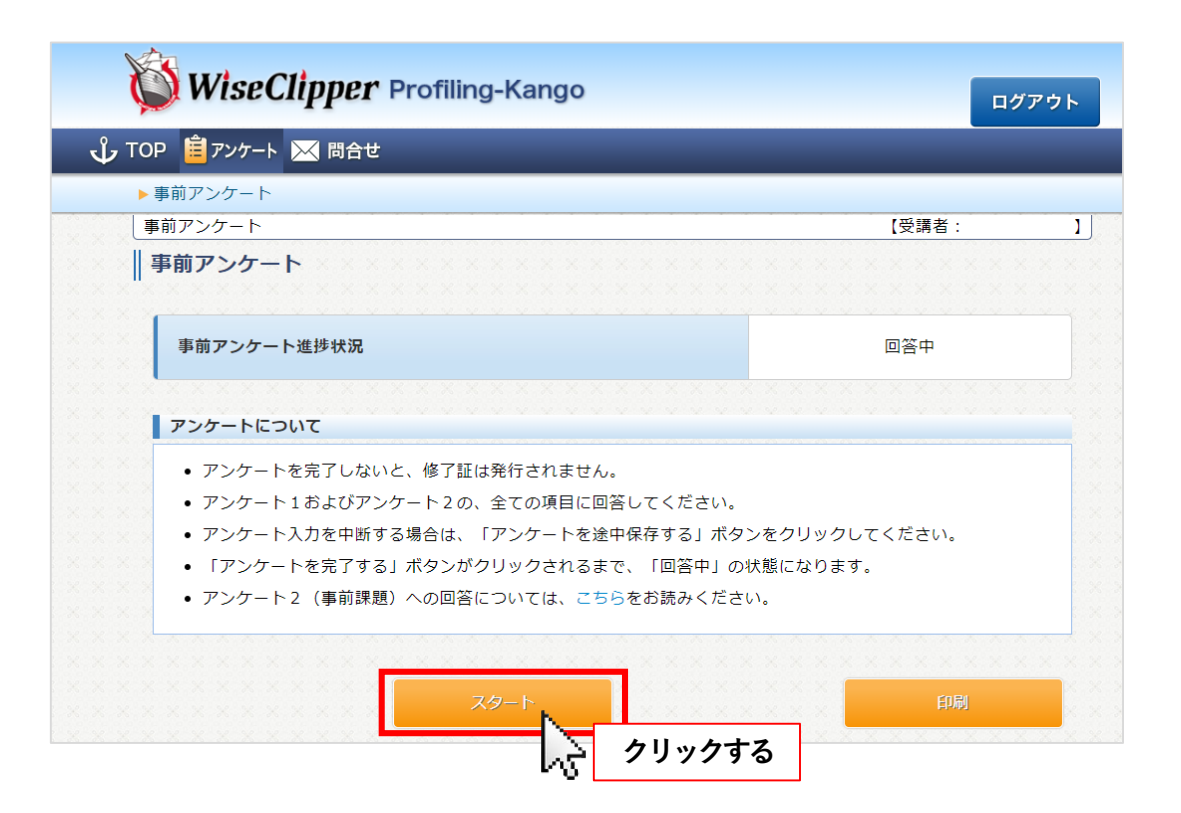

## アンケート1

●「アンケート1」ボタンをを選択し、全て回答してください。

| • アンケートを完了しないと、修了証は発行されません。                             |    |
|---------------------------------------------------------|----|
| • ○は、1つだけ選択し、□は、該当するすべてを選択してください。                       |    |
| ・ ○と□の選択では、ボタンの上であれば、どこでもクリックできます。                      |    |
| • 入力エリアには、該当する数値や文章を入力してください。                           |    |
| <ul> <li>アンケート2(事前課題)への回答については、こちらをお読みください。</li> </ul>  |    |
| <ul> <li>アンケート1およびアンケート2の全ての項目に回答しないと完了できません</li> </ul> | ۶۰ |
|                                                         |    |
| <mark>アンケートスカ</mark><br>アンケート1 アンケート2                   |    |

アンケート2

- ●「アンケートについて」のこちらをクリックして、「アンケート2の回答について」資料 を読んでください。
- ●「アンケート2」ボタンを選択し、回答してください。

| アンケートについて                                                                                 |                      |
|-------------------------------------------------------------------------------------------|----------------------|
| <ul> <li>アンケートを完了しないと、修了証は発行されません。</li> <li>○は、1つだけ選択し、□は、該当するすべてを選択してください。</li> </ul>    | の回答について」資料を読んでください   |
| <ul> <li>○と口の選択では、ホタンの上であれば、とこでもクリックできます。</li> <li>入力エリアには、該当する数値や文音を入力してください。</li> </ul> |                      |
| <ul> <li>アンケート2(事前課題)への回答については、こちらとお読みください。</li> </ul>                                    |                      |
| <ul> <li>アンケート1およびアンケート2の全ての項目に回答 ないと完了できます</li> </ul>                                    | ±ん。                  |
| LV 1 2                                                                                    | リックする                |
| アンケート入力                                                                                   |                      |
| アンケート1 アンケート2                                                                             |                      |
| あなたが所属する医療機関に入院する患者の医療化してたらい。                                                             |                      |
| ◎ 軽度の認知症状を有する患者                                                                           |                      |
| ○ 中重度の認知症状を有する患者                                                                          |                      |
| ● 両方                                                                                      |                      |
|                                                                                           |                      |
|                                                                                           |                      |
| ★セクションA<br>あなたの所属する病院の認知症を患う患者に対する組織体制についてお問                                              | 聞きします。               |
| ★セクションA<br>あなたの所属する病院の認知症を患う患者に対する組織体制についてお聞<br>1.入退院支援加算を取得している                          | 聞きします。<br><u>未入力</u> |

●「アンケート2」の最初の項目は「患者像の選択」です。この「患者像の選択」により、 「セクションB」の表示、「セクションC」の表示、もしくは両方表示するか決定され ます。尚、「セクションA」は必ず表示されます。

- ●アンケートを途中で保存しておきたい場合、最後の設問の下にある、「アンケートを 途中保存する」をクリックします。
- ●なお、未回答の問題には、「アンケートの回答が未完了です!(ここをクリックで未回答質問に移動します)」というメッセージをクリックすると移動できます。

| XXXXX |    |             |                |           |            |  |
|-------|----|-------------|----------------|-----------|------------|--|
|       |    |             |                |           |            |  |
|       |    | x x x x x z | 「回答ありがとうございまし」 | た。        |            |  |
|       | アン | ケートの回答が未完   | 了です! (ここをクリックて | で未回答質問に移動 | します)       |  |
|       |    |             | アンケートを途中保存する   |           | アンケートを完了する |  |
|       |    | XXXXXX      |                | 2 DU      | ックする       |  |

- ●全ての設問に回答すると、「アンケートを完了する」ボタンが使えるようになります。
- ●「アンケートを完了する」ボタンをクリックすると、アンケートの進捗が「提出済」になります。尚、「アンケートを完了する」ボタンをクリックした後も、提出期限内であれば、回答の修正が可能です。回答を修正したい場合、再度「アンケートを完了する」ボタンをクリックしてください。

|             |               | ご回答ありがとうございました。               |            |
|-------------|---------------|-------------------------------|------------|
|             | 全ての           | )質問に回答されました。「アンケートを完了する」をクリック | りしてください。   |
|             |               | アンケートを途中保存する                  | アンケートを完了する |
| : X X X X X | * * * * * * * | <del> </del>                  | クリックする     |

| <ul> <li></li></ul>                                                                                                    | <ul> <li>□ アンケート</li> <li>■ 四倍せ</li> <li>■ アンケート</li> <li>■ ブアンケート</li> <li>■ ブアンケート</li> <li>■ ブアンケート進捗状況</li> <li>■ 四音中</li> <li>■ アンケートを完了しないと、修了証は発行されません。</li> <li>● アンケート1およびアンケート2の、全ての項目に回答してください。</li> <li>● アンケート入力を中断する場合は、「アンケートを途中保存する」ボタンをクリックしてください。</li> <li>● 「アンケートを完了する」ボタンがクリックされるまで、「回答中」の状態になります。</li> <li>● アンケート2 (事前課題)への回答については、こちらをお読みください。</li> </ul> | WiseClipper Profiling-Kango                      |                     | ログアウト      |
|----------------------------------------------------------------------------------------------------|----------------------------------------------------------------------------------------------------|--------------------------------------------------|---------------------|------------|
| <ul> <li>第前アンケート         <ul> <li>(受講者: ]</li> </ul> </li> <li>第前アンケート</li> <li>事前アンケート</li> <li>アンケートとのいて</li> <li>アンケートを完了しないと、修了証は発行されません。         <ul> <li>アンケートもおよびアンケート2の、全ての項目に回答してください。</li> <li>アンケート入力を中断する場合は、「アンケートを途中保存する」ボタンをクリックしてください。</li> <li>「アンケートを完了する」ボタンがクリックされるまで、「回答中」の状態になります。</li> <li>アンケート2 (事前課題)への回答については、ごちらをお読みください。</li> </ul> </li> </ul> | アンケート       【受講者:         Iアンケート       回答中         第アンケート進捗状況       回答中         ンケートについて          ・ アンケートを完了しないと、修了証は発行されません。       ・         ・ アンケート1およびアンケート20、全ての項目に回答してください。       ・         ・ アンケートを完了する」ボタンがクリックされるまで、「回答中」の状態になります。       ・         ・ アンケート2(事前課題)への回答については、こちらをお読みください。       日間                                                                          | 📋 アンケート 🔀 問合せ                                    |                     |            |
| <ul> <li>前アンケート</li> <li>(受講者: ]</li> <li>前アンケート</li> <li>事前アンケート進捗状況</li> <li>回答中</li> <li>アンケートを完了しないと、修了証は発行されません。</li> <li>アンケートを完了しないと、修了証は発行されません。</li> <li>アンケート1およびアンケート2の、全ての項目に回答してください。</li> <li>アンケート入力を中断する場合は、「アンケートを途中保存する」ボタンをクリックしてください。</li> <li>「アンケートを完了する」ボタンがクリックされるまで、「回答中」の状態になります。</li> <li>アンケート2 (事前課題)への回答については、ごちらをお読みください。</li> </ul>          | アンケート 【受講者:<br>「アンケート 第第アンケート進捗状況 回答中 ンケートについて ・ アンケートを完了しないと、修了証は発行されません。 ・ アンケート1およびアンケート2の、全ての項目に回答してください。 ・ アンケート入力を中断する場合は、「アンケートを途中保存する」ボタンをクリックしてください。 ・ 「アンケートを完了する」ボタンがクリックされるまで、「回答中」の状態になります。 ・ アンケート2 (事前課題)への回答については、こちらをお読みください。                                                                                                    | 前アンケート                                           |                     |            |
| 車前アンケート       回答中         車前アンケート進捗状況       回答中         アンケートを完了しないと、修了証は発行されません。       アンケートを完了しないと、修了証は発行されません。         ・アンケート1およびアンケート2の、全ての項目に回答してください。       ・アンケート入力を中断する場合は、「アンケートを途中保存する」ボタンをクリックしてください。         ・「アンケートを完了する」ボタンがクリックされるまで、「回答中」の状態になります。       ・アンケート2(事前課題)への回答については、ごちらをお読みください。                                                                 | アンケート 第アンケート進捗状況 回答中 ンケートについて ・ アンケートを完了しないと、修了証は発行されません。 ・ アンケート1およびアンケート2の、全ての項目に回答してください。 ・ アンケート1およびアンケート20、全ての項目に回答してください。 ・ アンケート入力を中断する場合は、「アンケートを途中保存する」ボタンをクリックしてください。 ・ 「アンケートを完了する」ボタンがクリックされるまで、「回答中」の状態になります。 ・ アンケート2 (事前課題)への回答については、こちらをお読みください。                                                                                                    | <b>〕</b> アンケート                                   | 【受講者:               | 1          |
| <ul> <li>アンケートについて</li> <li>アンケートを完了しないと、修了証は発行されません。</li> <li>アンケート1およびアンケート2の、全ての項目に回答してください。</li> <li>アンケート入力を中断する場合は、「アンケートを途中保存する」ボタンをクリックしてください。</li> <li>「アンケートを完了する」ボタンがクリックされるまで、「回答中」の状態になります。</li> <li>アンケート2(事前課題)への回答については、ごちらをお読みください。</li> </ul>                                                                                                    | <ul> <li>アンケートを完了しないと、修了証は発行されません。</li> <li>アンケート1およびアンケート2の、全ての項目に回答してください。</li> <li>アンケート入力を中断する場合は、「アンケートを途中保存する」ボタンをクリックしてください。</li> <li>「アンケートを完了する」ボタンがクリックされるまで、「回答中」の状態になります。</li> <li>アンケート2 (事前課題)への回答については、こちらをお読みください。</li> </ul>                                                                                                    | 事前アンケート進捗状況                                      | 回答中                 |            |
| <ul> <li>アンケートを完了しないと、修了証は発行されません。</li> <li>アンケート1およびアンケート2の、全ての項目に回答してください。</li> <li>アンケート入力を中断する場合は、「アンケートを途中保存する」ボタンをクリックしてください。</li> <li>「アンケートを完了する」ボタンがクリックされるまで、「回答中」の状態になります。</li> <li>アンケート2 (事前課題)への回答については、ごちらをお読みください。</li> </ul>                                                                                                    | <ul> <li>アンケートを完了しないと、修了証は発行されません。</li> <li>アンケート1およびアンケート2の、全ての項目に回答してください。</li> <li>アンケート入力を中断する場合は、「アンケートを途中保存する」ボタンをクリックしてください。</li> <li>「アンケートを完了する」ボタンがクリックされるまで、「回答中」の状態になります。</li> <li>アンケート2 (事前課題) への回答については、こちらをお読みください。</li> </ul>                                                                                                    | アンケートについて                                        |                     |            |
| <ul> <li>アンケート1およびアンケート2の、全ての項目に回答してください。</li> <li>アンケート入力を中断する場合は、「アンケートを途中保存する」ボタンをクリックしてください。</li> <li>「アンケートを完了する」ボタンがクリックされるまで、「回答中」の状態になります。</li> <li>アンケート2(事前課題)への回答については、こちらをお読みください。</li> </ul>                                                                                                    | <ul> <li>アンケート1およびアンケート2の、全ての項目に回答してください。</li> <li>アンケート入力を中断する場合は、「アンケートを途中保存する」ボタンをクリックしてください。</li> <li>「アンケートを完了する」ボタンがクリックされるまで、「回答中」の状態になります。</li> <li>アンケート2(事前課題)への回答については、こちらをお読みください。</li> </ul>                                                                                                    | • アンケートを完了しないと、修了証は発行されません。                      |                     |            |
| <ul> <li>アンケート入力を中断する場合は、「アンケートを途中保存する」ボタンをクリックしてください。</li> <li>「アンケートを完了する」ボタンがクリックされるまで、「回答中」の状態になります。</li> <li>アンケート2(事前課題)への回答については、こちらをお読みください。</li> </ul>                                                                                                    | <ul> <li>アンケート入力を中断する場合は、「アンケートを途中保存する」ボタンをクリックしてください。</li> <li>「アンケートを完了する」ボタンがクリックされるまで、「回答中」の状態になります。</li> <li>アンケート2(事前課題)への回答については、こちらをお読みください。</li> </ul>                                                                                                    | <ul> <li>アンケート1およびアンケート2の、全ての項目に回答して</li> </ul>  | ください。               |            |
| <ul> <li>「アンケートを完了する」ボタンがクリックされるまで、「回答中」の状態になります。</li> <li>アンケート2(事前課題)への回答については、こちらをお読みください。</li> </ul>                                                                                                    | ・「アンケートを完了する」ボタンがクリックされるまで、「回答中」の状態になります。<br>・ アンケート2 (事前課題) への回答については、こちらをお読みください。<br>スタート                                                                                                    | • アンケート入力を中断する場合は、「アンケートを途中保存                    | する」ボタンをクリックしてください。  |            |
| <ul> <li>アンケート2(事前課題)への回答については、こちらをお読みください。</li> </ul>                                                                                                    | • アンケート2(事前課題)への回答については、こちらをお読みください。<br>スタート 印刷                                                                                                    | <ul> <li>「アンケートを完了する」ボタンがクリックされるまで、「「</li> </ul> | 回答中」の状態になります。       |            |
|                                                                                                    | スタート 印刷                                                                                                    | <ul> <li>アンケート2(事前課題)への回答については、こちらをお</li> </ul>  | 読みください。             |            |
|                                                                                                    |                                                                                                    |                                                  | xxxxxxx             |            |
|                                                                                                    | 50                                                                                                    | スタート                                             | 印刷                  |            |
| スタート 印刷                                                                                                    |                                                                                                    |                                                  | X X X X X X X X X X | <u>~</u> ク |

- ●アンケート2(事前課題①)の回答内容を印刷したい場合、回答入力画面を印刷すると、 冗長になるため、印刷用画面を使用します。
- ●印刷用画面を表示するには、アンケート画面の「印刷」ボタンをクリックします。

| 両方                              |                                              |
|---------------------------------|----------------------------------------------|
|                                 |                                              |
|                                 |                                              |
|                                 |                                              |
| ★ヤクションA                         |                                              |
| ★セクション A<br>あなたの所属する            | <b>韦院の認知症を患う患者に対する組織体制についてお聞きします。</b>        |
| ★セクションA<br>あなたの所属する<br>■ 1.入退院支 | 病院の認知症を患う患者に対する組織体制についてお聞きします。<br>爰加算を取得している |

●印刷用に、選択・入力した内容だけが表示されます。 印刷自体は、ブラウザの印刷機能を使用して、行ってください。

8 ログアウト

 右上の「ログアウト」ボタンをクリックします。ログイン画面に戻りますので、 ウィンドウの「×」ボタンをクリックして、ブラウザを閉じます。

| WiseClipper Profiling-Kango | <b>□</b> 7 | 7 ウト   |
|-----------------------------|------------|--------|
| 🖞 TOP 📋 アンケート 🔀 問合せ         |            | クリックする |
| ТОР                         | 【受講者:      | 01     |
| ○運営者からのお知らせ一覧               | 詳細         |        |
|                             |            |        |
| 事前アンケート進捗状況                 | 未提出        |        |
|                             |            | X X X  |